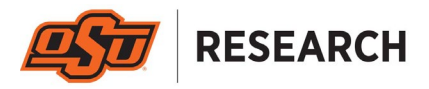

## How to Certify Cayuse Proposals (PIs and Co-PIs)

 Once a proposal enters routing, the PI and Co-PIs will be required to certify the information included in the proposal form and contained in the documents attached to the form. Each PI/Co-PI in the routing chain will receive an email message that contains a direct link to certify the proposal. A sample email message looks like this:

| Required Certification of Proposal 23-0108-P0001                                                                                                    |                                                                                   |  |  |  |  |  |  |  |  |  |
|----------------------------------------------------------------------------------------------------|-----------------------------------------------------------------------------------|--|--|--|--|--|--|--|--|--|
| Cayuse Administration <do-not-reply@cayuse.com><br/>To OJohnson, Christine</do-not-reply@cayuse.com>                                                                 | ⊕ Keply          ← Keply All         → Forward         ↓<br>Mon 4/3/2023 10:20 AM |  |  |  |  |  |  |  |  |  |
| CAUTION: This email originated from outside of the organization. Do not click links or open attachments unless you recognize the sender and know the content is safe |                                                                                   |  |  |  |  |  |  |  |  |  |
| Dear Christine Johnson:                                                                                                    |                                                                                   |  |  |  |  |  |  |  |  |  |
| A proposal on which you are listed on the research team has been distributed for review. Y the sponsor.                                                              | our certification is required before this proposal may be submitted to            |  |  |  |  |  |  |  |  |  |
| Please complete this action at your earliest convenience to ensure the proposal can be rev                                                                           | iewed and submitted prior to the sponsor deadline.                                |  |  |  |  |  |  |  |  |  |
|                                                                                                    |                                                                                   |  |  |  |  |  |  |  |  |  |

To certify this proposal, please log in to Cayuse Sponsored Projects.

2. Once you **click the link in the email message**, the proposal form will be loaded. (You may be asked to login to Cayuse using your OSU O-Key username and password.) Once logged in, you will be directed to a website that looks similar to this.

| Sponsored                                      | d Projects           | ò                                   |                                   |                                                    |                                                                |                |                                                                   | Nroducts            | Christine      |
|------------------------------------------------|----------------------|-------------------------------------|-----------------------------------|----------------------------------------------------|----------------------------------------------------------------|----------------|-------------------------------------------------------------------|---------------------|----------------|
| Proposals                                      | Projects             | Awards                              | Reporting                         | • More                                             | •                                                              |                |                                                                   |                     |                |
| Johnson: DoE; WI<br>My Active Projects / Jo    | here is the          | windiest place<br>Where is the wind | ce on Earth?                      | <u>n?</u> / <u>23-0108-P000</u>                    | <u>)1</u>                                                      |                |                                                                   |                     |                |
| My Actions                                     |                      | Proposal Summ                       | ary                               |                                                    |                                                                |                |                                                                   | Under Review        | -              |
| Complete Rev<br>Certify Propo<br>Route for Rev | view<br>osal<br>view | F<br>Admin Uni                      | I: Christine Jo<br>t: VP For Rese | Spo<br>Prime Spo<br>Sponsor Dea<br>Total Sponsor ( | nsor: U.S. Departn<br>nsor:<br>dline: 5/1/2023<br>costs: 15000 | nent of F<br>F | Project Start 7/1/2023<br>Project End 9/1/2023<br>nstrument Grant | Project: 2          | <u>23-0108</u> |
| Proposal Form                                  | Routing              | History                             | Access Ta                         | iks Notes                                          | Attachments                                                    | Links          | Admin Only                                                        |                     |                |
|                                                |                      |                                     |                                   |                                                    |                                                                |                |                                                                   | All changes save au | itomatically   |
| Proposal Sections                              |                      |                                     | General In                        | formation                                          |                                                                |                |                                                                   |                     |                |
| General Informati                              | ion<br>search Team   | <ul><li>✓</li><li>✓</li></ul>       | Sponsor:*                         | r Informatio                                       | n                                                              |                | Prime Sponsor (if applicable):                                    |                     |                |

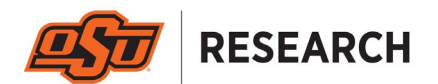

3. Locate the tabs in the <u>middle</u> of the screen (i.e., <u>not</u> the tabs at the top). On the left-hand side of the screen, in the "Proposal Form" <u>tab</u>, you will see "<u>Proposal Sections</u>", and immediately below you will see 11 sections listed beginning with "General Information".

| Proposal Form Routing Hi          | story Access                                                                            | Tasks                | Notes Attachments                  | Links        | Admin Only                                                              |  |  |
|-----------------------------------|-----------------------------------------------------------------------------------------|----------------------|------------------------------------|--------------|-------------------------------------------------------------------------|--|--|
|                                   |                                                                                         |                      |                                    |              | All changes save automatical                                            |  |  |
| Proposal Sections                 | Gei                                                                                     | neral Information    | ı                                  |              |                                                                         |  |  |
| General Information               | Sp Sp                                                                                   | onsor Infor          | mation                             |              |                                                                         |  |  |
| Investigators/Research Team       | Spo                                                                                     | nsor:*               |                                    |              | Prime Sponsor (if applicable):                                          |  |  |
|                                   | U.                                                                                      | S. Department of     | f Energy (DoE)                     | $\sim$       | ~                                                                       |  |  |
| Budget                            | Plea                                                                                    | se select "Organizat | tion Not Listed" if sponsor does n | ot appear in | Use "Prime Sponsor" to denote the original source of funding. It is the |  |  |
| Subawards                         | drop                                                                                    | o-down list.         |                                    |              | organization from where the funds originate.                            |  |  |
| Performance Sites                 |                                                                                         | ponsor is not liste  | ed, please enter below:            |              | If Prime Sponsor is not listed, please enter below:                     |  |  |
| Regulatory Compliance             | <b>Ø</b>                                                                                |                      |                                    |              |                                                                         |  |  |
| Export Control                    | Spo                                                                                     | nsor ALN             |                                    |              | Prime Sponsor ALN                                                       |  |  |
| Foreign Support And Collaboration | Plea                                                                                    | ase specify if the   | funding source is federal go       | vernment; s  | tate government; local government; private                              |  |  |
| Conflicts Of Interests            | Conflicts Of Interests Scorporation or foundation; flow-thru; or international source.* |                      |                                    |              |                                                                         |  |  |
| Intellectual Property             | $\bigcirc$                                                                              | State governm        | ent                                |              |                                                                         |  |  |
| Attachments And Submission Notes  | $\bigcirc$                                                                              | Local governm        | ent<br>ss/corporation or Foundatio | 00           |                                                                         |  |  |

4. **Carefully review all information provided** in <u>each</u> of the 11 sections. As you move from one section to the next, a green check mark will appear which denotes you have reviewed that section's information.

| Proposal Form      | Routing         | History                                                                  | Access           | Tasks                         | Notes              | Attachments              | Links        | Admin Only                                                      |                                                             |  |  |
|--------------------|-----------------|--------------------------------------------------------------------------|------------------|-------------------------------|--------------------|--------------------------|--------------|-----------------------------------------------------------------|-------------------------------------------------------------|--|--|
|                    |                 |                                                                          |                  |                               |                    |                          |              |                                                                 | All changes save automatically                              |  |  |
| Proposal Sections  |                 |                                                                          | Gen              | eral Informa                  | ation              |                          |              |                                                                 |                                                             |  |  |
| General Informat   | tion            | <b>S</b>                                                                 | Spo              | onsor Inf                     | ormatio            | n                        |              |                                                                 |                                                             |  |  |
| Investigators/Re   | search Team     | Ø                                                                        | Spor             | nsor:*                        |                    |                          |              | Prime Sponsor (if applicab                                      | le):                                                        |  |  |
| Pudget             |                 |                                                                          | U.S              | S. Departme                   | nt of Energy       | (DoE)                    | $\sim$       |                                                                 | $\sim$                                                      |  |  |
| budget             |                 | •                                                                        | Pleas            | e select "Orga<br>-down list. | nization Not Li    | sted" if sponsor does no | ot appear in | Use "Prime Sponsor" to denote<br>organization from where the fu | the original source of funding. It is the<br>nds originate. |  |  |
| Subawards          | Subawards 🕑     |                                                                          |                  | onsor is not                  | listed place       | o optor bolow:           |              | If Prime Sponsor is not listed please enter below:              |                                                             |  |  |
| Performance Site   | 25              | 9                                                                        | ii Sp            | 011501 15 1101                | listeu, pieas      | e enter below.           |              | in r nine sponsor is not list                                   | eu, please enter below.                                     |  |  |
| Regulatory Com     | pliance         | 9                                                                        | Spor             | asor ALN                      |                    |                          |              | Prime Sponsor ALN                                               |                                                             |  |  |
| Export Control     |                 | 0                                                                        | 300              |                               |                    |                          |              | FILLE SPOILSOF ALL                                              |                                                             |  |  |
| Foreign Support    | And Collaborat  | ion 🕑                                                                    | Plea             | se specify if                 | the funding        | source is federal go     | vernment; s  | tate government; local gover                                    | rnment; private                                             |  |  |
| Conflicts Of Inter | busi            | business/corporation or foundation; flow-thru; or international source.* |                  |                               |                    |                          |              |                                                                 |                                                             |  |  |
| Intellectual Prop  | erty            |                                                                          |                  | * Federal go<br>State gove    | vernment<br>rnment |                          |              |                                                                 |                                                             |  |  |
| Attachmonts And    | d Submission N  |                                                                          | Local government |                               |                    |                          |              |                                                                 |                                                             |  |  |
| Attachments And    | a Submission No |                                                                          |                  | Private bu                    | siness/corpo       | oration or Foundatio     | 'n           |                                                                 |                                                             |  |  |

Page 2, Quick Guide: How to Certify a Proposal (PI and Co-PIs)

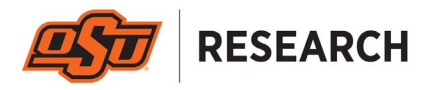

- 5. In the event you do <u>not</u> wish to certify the proposal (i.e., you reviewed it and would like to make changes), please **contact your assigned sponsored programs specialist** for assistance.
- 6. To certify the proposal, **click the blue "Certify Proposal" button**.

| ly Actions                                        | Proposal Summary              |                                                                                                    |                                                                      | Under Review                |  |
|---------------------------------------------------|-------------------------------|----------------------------------------------------------------------------------------------------|----------------------------------------------------------------------|-----------------------------|--|
| Complete Review Certify Proposal Route for Review | PI: Chris<br>Admin Unit: VP F | tine Jo Sponsor: U.S. Department of<br>or Rese Prime Sponsor:<br>Sponsor Deadline: 5/1/2023<br>Total Sponsor Costs: 15000 | . Project Start 7/1/2023<br>Project End 9/1/2023<br>Instrument Grant | Project: <u>23-0108</u>     |  |
| Proposal Form Routing                             | History Acces                 | s Tasks Notes Attachments Lir                                                                                             | nks Admin Only                                                       |                             |  |
| roposal Sections                                  |                               | General Information                                                                                                    |                                                                      | All changes save automatica |  |
| General Information                               | <b>S</b>                      | Sponsor Information                                                                                                    |                                                                      |                             |  |
| Investigators/Research Team                       | 0                             | Sponsor:*                                                                                                    | Prime Sponsor (if applicable):                                       |                             |  |

7. The Confirm Certification screen will appear. **Check the box** to "Confirm my Certification". You may enter comments, but they are not required. **Then click the blue "Certify" button**.

| Confirm Certification      | ×      |
|----------------------------|--------|
| ✓ Confirm my Certification |        |
| Comment                    |        |
|                            |        |
|                            |        |
|                            | Cancel |

By Clicking "Certify" the PI/Co-PI are certifying they acknowledge the responsibility associated with their role and agree to comply with the sponsoring agency's terms and conditions for awards. Further <u>the PI and Co-PIs are certifying the following</u>:

1. The information submitted within the application is true, complete, and accurate to the best of my knowledge.

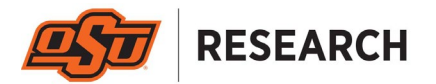

2. Any false, fictitious, or fraudulent statements or claims may subject the University, and the investigators, to criminal, civil or administrative penalties.

3. I have the responsibility for the scientific, fiscal, and ethical conduct of the project and to provide the required progress reports if an award is made.

4. I will comply with all relevant state and federal regulations, University policies, and contractual obligations in carrying out the resultant award.

5. I have reviewed applicable U.S. Export Control requirements and institutional policy on Export Controls and will comply with the export control requirements.

6. I will work to ensure that my relationship with the sponsor of this project is either free of conflict of interest or consistent with a previously disclosed conflict of interest management plan.

Below is an alternative method to access your Cayuse Proposal.

Alternative Step 1: **Navigate to** Cayuse Sponsored Projects at <u>https://okstillwater.app.cayuse.com</u>. (You may be asked to **login to Cayuse** using your OSU O-Key username and password.) Once logged in you will see a Cayuse landing page like the one below. This is the "My Tasks" dashboard.

| eayuse platform<br>Home          |           |              |               |            | 🏮 💦 Prod      | ucts 🔹 | Christine |
|----------------------------------|-----------|--------------|---------------|------------|---------------|--------|-----------|
|                                  | Му        | / Tasks      | ]             |            |               | + New  | Task      |
|                                  |           |              | Assigned to M | e Created  | by Me         | Open   | All       |
| Task ‡                           | Task Type | From         | Assigned To   | Created 🜩  | Last Activity | Due 🔻  | Status    |
| Certify Proposal - 23-0108-P0001 | Other     |              | Me            | 04/03/2023 | 04/03/2023    |        | Open      |
| 10 per page 🔺                    | Showing   | g 1 of 1 ite | ms            |            |               |        |           |

Alternative Step 2: From the "My Tasks" dashboard, you will see a list of all proposals that require your certification. **Click the proposal number** to begin the certification process.

| S | eaguse platform<br>Home          |                              |           |              |             |            | 🏮 💦 Prod      | ucts 🔻 🕯 | Christine |
|---|----------------------------------|------------------------------|-----------|--------------|-------------|------------|---------------|----------|-----------|
|   | My Tasks                         |                              |           |              |             |            |               |          | Task      |
|   |                                  | Assigned to Me Created by Me |           |              | Open        | All        |               |          |           |
| _ | Task 🗢                           |                              | Task Type | From         | Assigned To | Created 🜩  | Last Activity | Due 🔻    | Status    |
|   | Certify Proposal - 23-0108-P0001 |                              | Other     |              | Me          | 04/03/2023 | 04/03/2023    |          | Open      |
|   | 10 per page 🔺                    |                              | Showing   | g 1 of 1 ite | ms          |            |               |          |           |

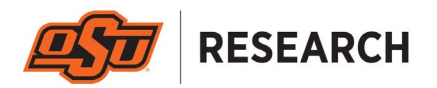

After clicking the proposal number, you will be directed to the proposal form.

| Cayuse<br>Sponsore                          | d Projects                                        | 5                                   |                                         |                        |                                 |                                                            |         |                                                                    | <b>N</b> Products   | Christine      |
|---------------------------------------------|---------------------------------------------------|-------------------------------------|-----------------------------------------|------------------------|---------------------------------|------------------------------------------------------------|---------|--------------------------------------------------------------------|---------------------|----------------|
| Proposals                                   | Projects                                          | Awards                              | Reporting                               |                        | More 🔻                          |                                                            |         |                                                                    |                     |                |
| Johnson: DoE; W<br>My Active Projects / J   | /here is the<br>ohnson: DoE;                      | windiest place<br>Where is the wind | <b>ce on Earth?</b><br>diest place on E | arth? / <u>23-01</u>   | L08-P0001                       | L                                                          |         |                                                                    |                     |                |
| My Actions                                  |                                                   | Proposal Summ                       | nary                                    |                        |                                 |                                                            |         |                                                                    | Under Review        | -              |
| Complete Re<br>Certify Prop<br>Route for Re | Complete Review Certify Proposal Route for Review |                                     |                                         | . P<br>Spor<br>Total S | Spon<br>rime Spon<br>nsor Deadl | sor: U.S. Departm<br>sor:<br>line: 5/1/2023<br>osts: 15000 | nent of | Project Start 7/1/2023<br>Project End 9/1/2023<br>Instrument Grant | Project: 2          | <u>23-0108</u> |
| Proposal Form                               | Routing                                           | History                             | Access                                  | Tasks                  | Notes                           | Attachments                                                | Links   | Admin Only                                                         |                     |                |
|                                             |                                                   |                                     |                                         |                        |                                 |                                                            |         |                                                                    | All changes save au | Itomatically   |
| Proposal Sections                           |                                                   |                                     | Genera                                  | l Informatio           | n                               |                                                            |         |                                                                    |                     |                |
| General Informa<br>Investigators/Re         | tion<br>search Team                               | <ul><li>✓</li><li>✓</li></ul>       | Spon                                    | sor Infor              | mation                          |                                                            |         | Prime Sponsor (if applicable)                                      | :                   |                |

You will then continue with Step #3.